キャリアアップ【2】 - ② 令和 2年 9月16日 (公社)神戸市私立保育園連盟

## キャリアアップ研修のお知らせ【2】-② Zoomの事前接続テストのお願い

Zoom を使ってオンライン受講をされる際は、PC 等機器の設定確認と使用方法の確認を兼ねて、受講前に 事前 接続テストを行ってください。カメラ・マイクがついていない機器では受講出来ません。 また、研修受講のため、パソコンを使っての受講を推奨しております。

また、研修文誦のため、ハノコンを使うしの文誦を推奨してのります。

※ スマートフォンでも事前接続テストは出来ますが、音声授受のテストはなく、接続確認のみとなっています。

1. インターネットで「Zoom」を検索する

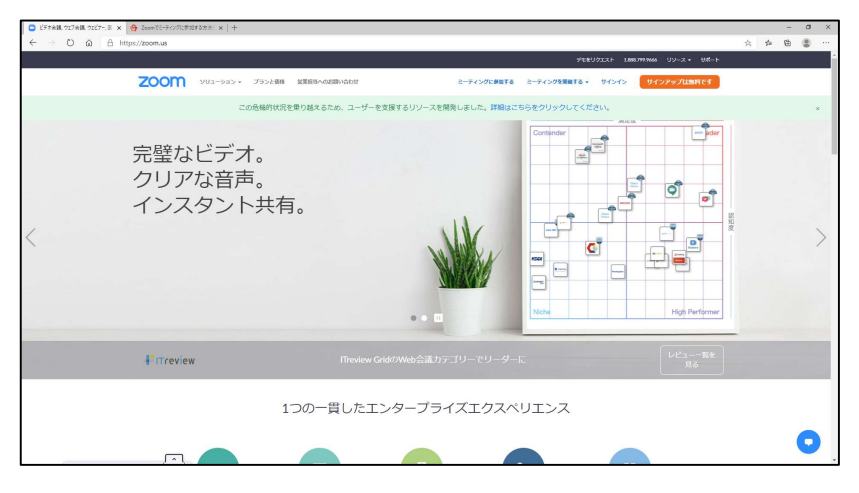

2. トップページの一番下までスクロールし、「サポート」>「Zoom をテストする」をクリックする。

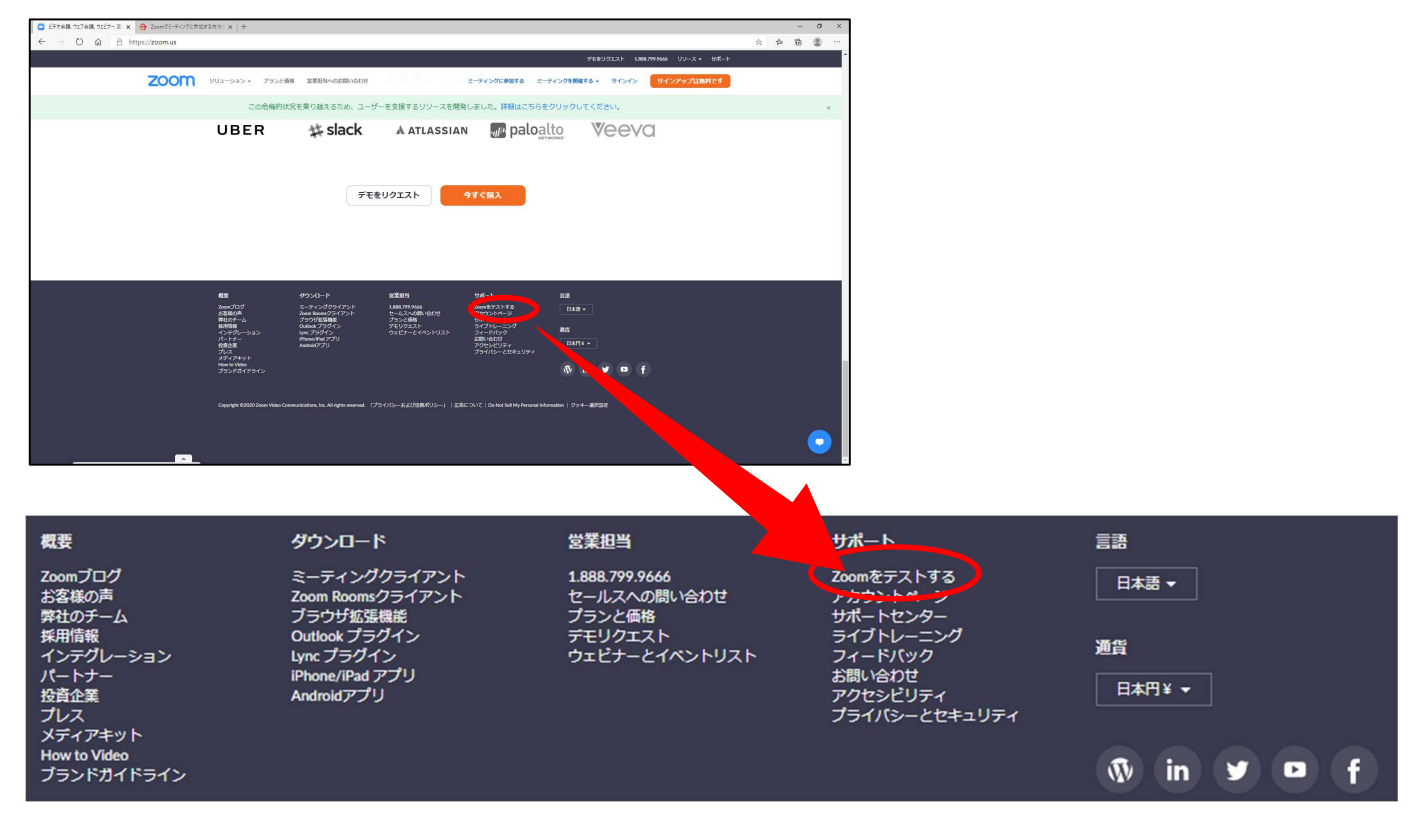

## 3. ミーティングテストに参加する

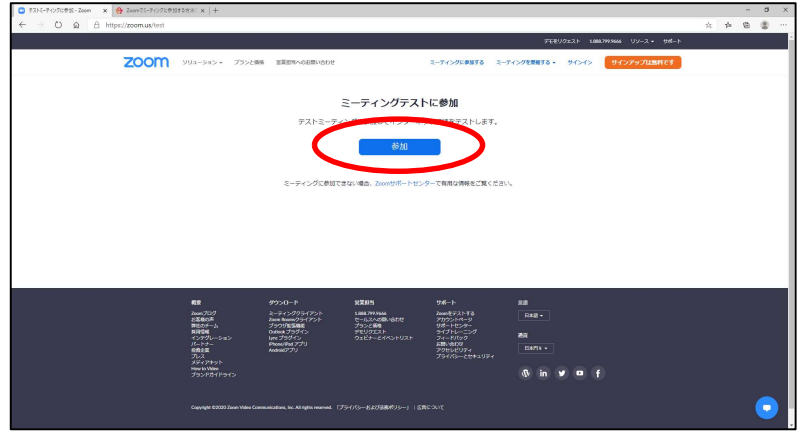

## 4. Zoom をダウンロードする。

| ) 1-7-(2)75128 - Zoom x + | A. THE R. P. R. P. P. P. P. P. P. P. P. P. P. P. P. P.                                                                                                    |           |    |    | -   | 0 |
|---------------------------|----------------------------------------------------------------------------------------------------|-----------|----|----|-----|---|
|                           | nn sisoloadhigonnne omgumonador-succes                                                                                                    | サポート、日本語・ | 34 | 2= | AH. | ÷ |
|                           |                                                                                                    |           |    |    |     |   |
|                           | システムダイアログが表示したら、Zoom Meetingsを開くをクリ<br>ックしてくださいを実行してください。                                                                                                    |           |    |    |     |   |
|                           | Zoomクライン・マインストールしている場合、ミントン、たち割か、<br>Zoom多クシンロードして実行してください。<br>アプリケーションをダウンロードまたは実行できない場合は、ブラウザから起動してください。                                                              |           |    |    |     |   |
|                           | Copyright 62020 Zoom Video Communications. In: All rights reserved $\label{eq:constraint} [\mathcal{T}\mathcal{P}\mathcal{A}/(\mathcal{D}){\sim}{=}83.40388.879.9{-}1.$ |           |    |    |     |   |
|                           |                                                                                                    |           |    |    |     |   |
|                           |                                                                                                    |           |    |    |     | 6 |

## ダウンロードが出来たら、ファイルを開く。

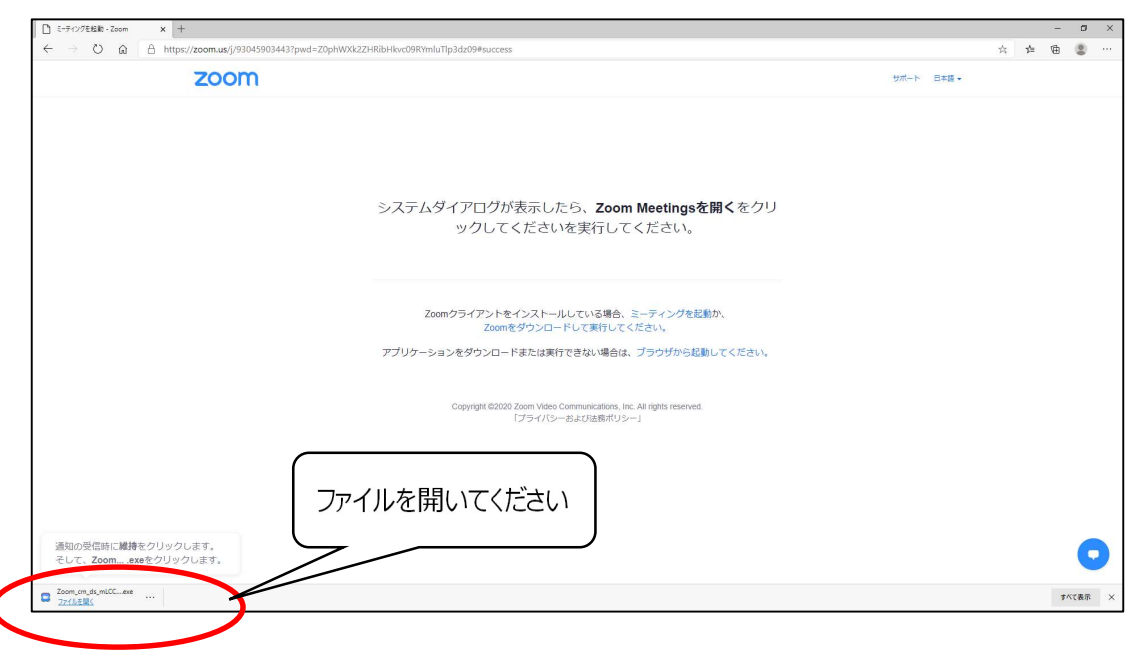

5. 名前を入力する。 ※ この時入力した名前が受講時の画面に表示されます。

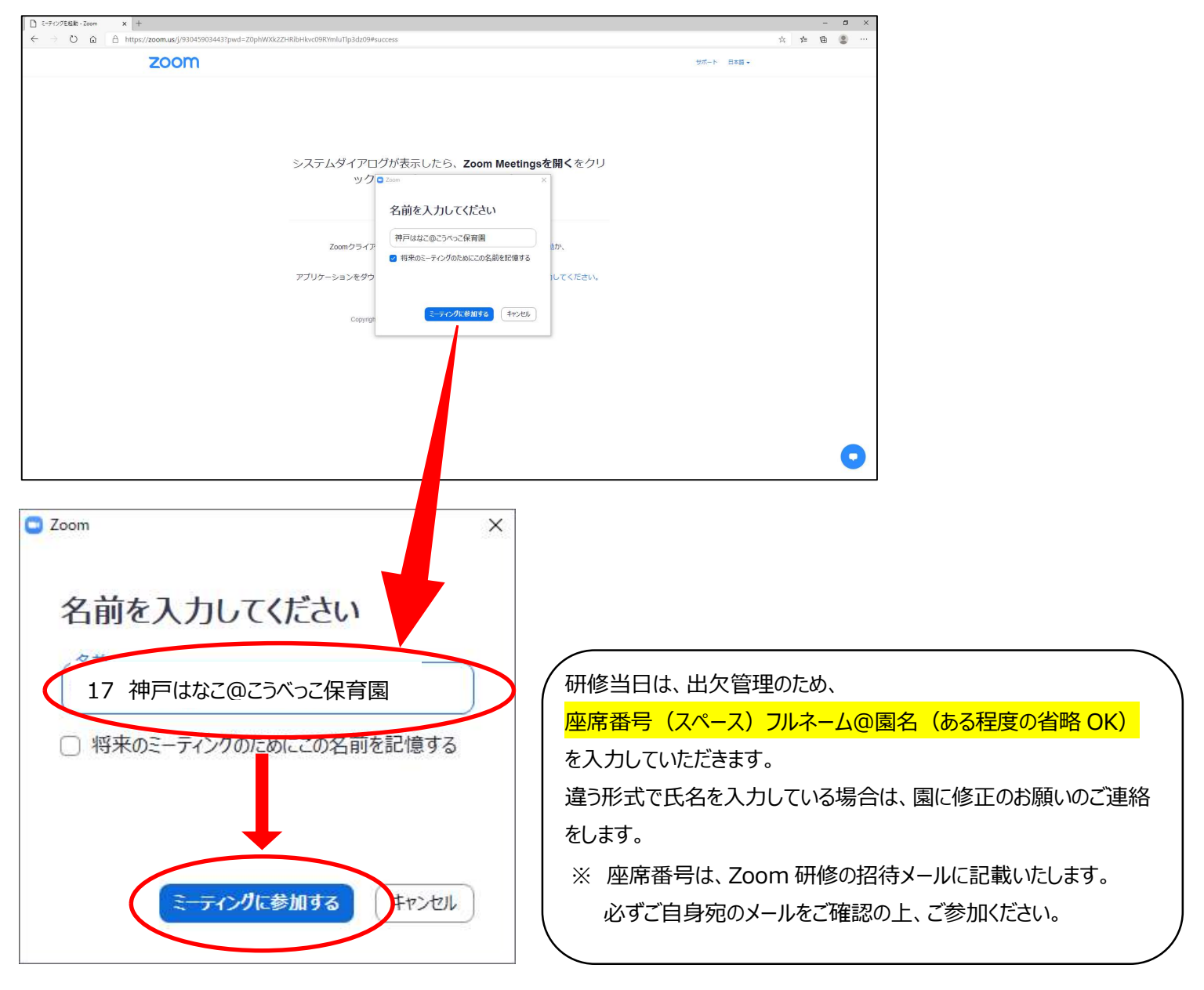

6. カメラが起動していると、画面に顔が映し出されます。ご確認ください。

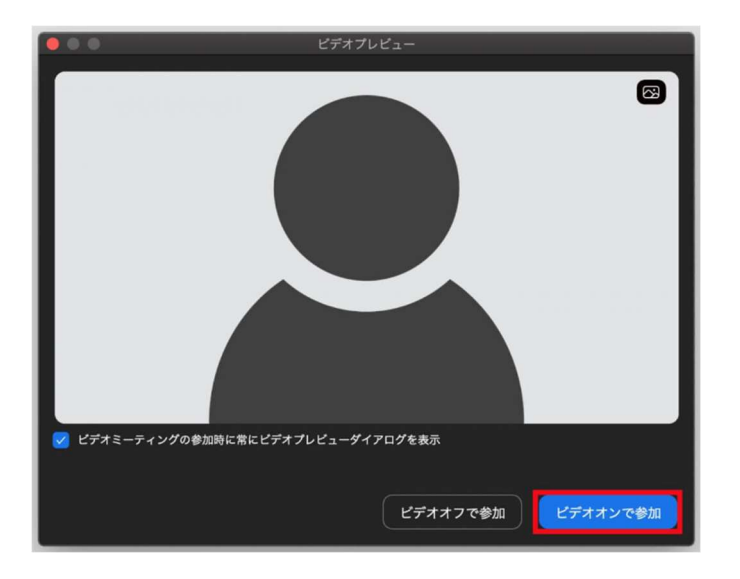

7. スピーカーのテストを行います。

音声が流れるので、聞こえれば「はい」、聞こえなければ「いいえ」をクリックしてください。 もし聞こえない場合は、スピーカー1の▼をクリックして、他のスピーカーを選択するか、出力レベルを調整してくだ さい。

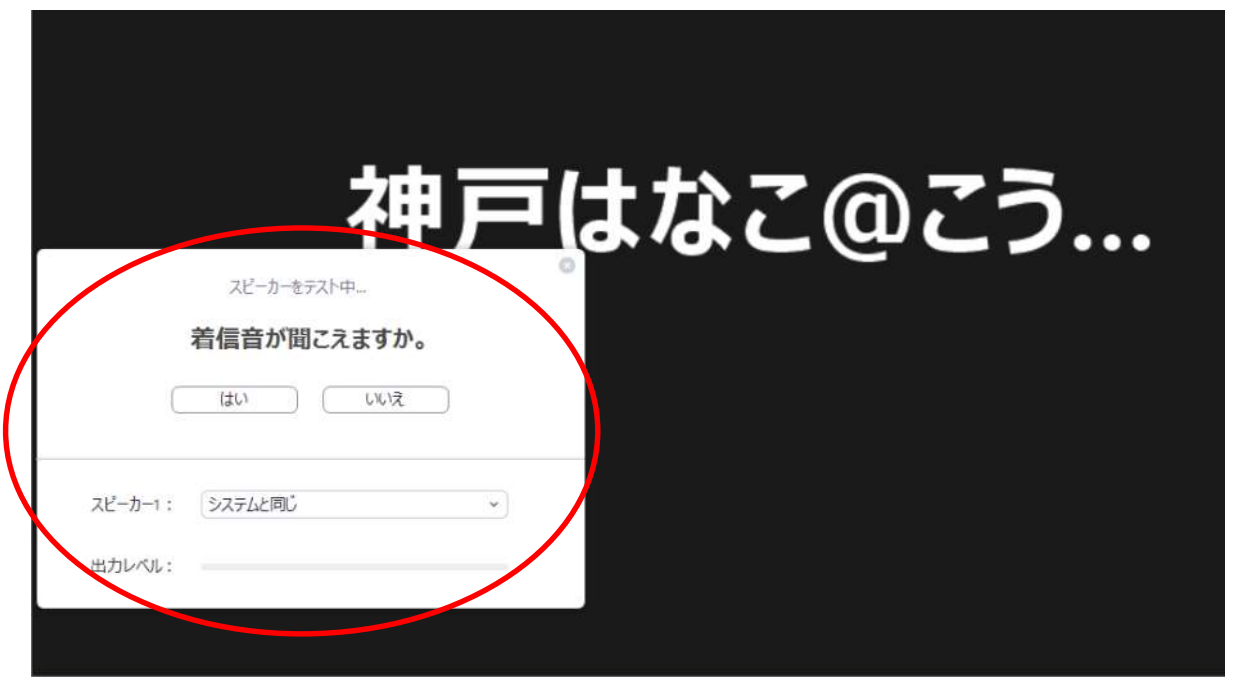

8. マイクのテストを行います。

「あー」など、何か発声してください。声が返ってきたら「はい」、聞こえなければ「いいえ」をクリックしてください。 もし聞こえなければ、マイク1の▼をクリックして、他のマイクを選択してください。

| マイクをテスト中<br>マイクをテスト中<br>話してから話をやめます、返答が聞い<br>はい いいえ |              | <b>ゆこう</b>          |
|-----------------------------------------------------|--------------|---------------------|
| マイク1: システムと同じ<br>ユ カレベル:                            |              | ○<br>スピーカーとマイクは良好です |
|                                                     | ±•1 × •      | マイク: システムと同じ        |
| オーディオに接続 ビデオの開始                                     | 確認終了後、表示されます | (コンピューターでオーディオに参加)  |

9. カメラ、スピーカー、マイクが問題なく動くことが確認出来ましたら、退出してください。

退出 → 画面右下に赤字で表示されているのでクリックしてください。